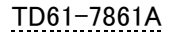

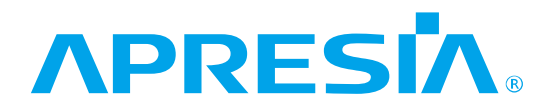

# ApresiaNP シリーズ向け Ansible 4(ansible-core 2.11)対応

# APRESIA Systems 株式会社

## 制 定・改 訂 来 歴 表

| No. | 年月日         | 内容                                                  |
|-----|-------------|-----------------------------------------------------|
| -   | 2022年03月31日 | 新規作成                                                |
| А   | 2022年09月30日 | <ul> <li>•2.5 Playbook の実行について 節の注意事項を修正</li> </ul> |
|     |             | ・2.5.7 Playbook 実行時のトラブルシューティング の項を追加               |
|     |             | ・2.6.1 SSH 接続 の項を修正                                 |
|     |             |                                                     |
|     |             |                                                     |
|     |             |                                                     |
|     |             |                                                     |
|     |             |                                                     |
|     |             |                                                     |
|     |             |                                                     |
|     |             |                                                     |
|     |             |                                                     |
|     |             |                                                     |
|     |             |                                                     |
|     |             |                                                     |
|     |             |                                                     |
|     |             |                                                     |
|     |             |                                                     |
|     |             |                                                     |
|     |             |                                                     |
|     |             |                                                     |
|     |             |                                                     |
|     |             |                                                     |
|     |             |                                                     |
|     |             |                                                     |
|     |             |                                                     |
|     |             |                                                     |
|     |             |                                                     |
|     |             |                                                     |
|     |             |                                                     |
|     |             |                                                     |
|     |             |                                                     |

# 目次

| 制 定・改 訂 来 歴 表                                     | 1  |
|---------------------------------------------------|----|
| 目次                                                | 2  |
| 1. はじめに                                           |    |
| 1.1 ライセンスや商標について                                  | 3  |
| 2. 説明                                             | 4  |
| 2.1 提供するファイル構成について                                | 4  |
| 2.2 インストール方法                                      | 5  |
| 2.3 実行環境構築 Ansible や Python のインストール               | 5  |
| 2.3.1 モジュールファイルのインストール                            | 7  |
| 2.4 提供するモジュールに関する情報                               | 8  |
| 2.4.1 aeosnp_config (モジュールファイル名 aeosnp_config.py) | 8  |
| 2.4.1.1 モジュールの概要                                  | 8  |
| 2.4.1.2 オプション                                     | 10 |
| 2.4.1.3 記述サンプル                                    | 10 |
| 2.4.1.4 戻り値                                       | 12 |
| 2.4.2 aeosnp_command (aeosnp_command.py)          | 13 |
| 2.4.2.1 モジュールの概要                                  | 13 |
| 2.4.2.2 オプション                                     | 13 |
| 2.4.2.3 記述サンプル                                    | 13 |
| 2.4.2.4 戻り値                                       | 15 |
| 2.5 Playbook の実行について                              | 16 |
| 2.5.1 実行前の準備                                      | 16 |
| 2.5.2 コネクションプラグイン                                 | 16 |
| 2.5.3 ネットワーク OS                                   | 16 |
| 2.5.4 Playbook の TASK が Fail する条件について             | 16 |
| 2.5.5 装置の状態確認 Playbook について                       | 17 |
| 2.5.5.1 Playbook の内容                              | 17 |
| 2.5.5.2 実行結果 成功時                                  | 18 |
| 2.5.5.3 実行結果 失敗時 (2例)                             | 18 |
| 2.5.6 構成情報保存 Playbook について                        | 19 |
| 2.5.6.1 Playbook の内容                              | 19 |
| 2.5.6.2 実行結果 成功時                                  | 19 |
| 2.5.6.3 実行結果 失敗時                                  | 20 |
| 2.5.7 Playbook 実行時のトラブルシューティング                    | 20 |
| 2.6 ApreisaNP シリーズにおける SSH 接続について                 | 21 |
| 2.6.1 SSH 接続                                      | 21 |
|                                                   |    |

1. はじめに

ApresiaNP シリーズ向けの Ansible 対応に関する説明書です。 動作確認実施した装置及び、Ansible と Python のバージョンを、以下の表に示します。

| 装置名称               | Playbook を実行した環境にお           |
|--------------------|------------------------------|
|                    | ける Ansible 及び Python バー      |
|                    | ジョン                          |
| ApresiaNP2100 シリーズ | Ansible 4(ansible-core 2.11) |
|                    | Python 3.8.12                |

表 1-1 動作確認実施装置

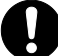

この注意シンボルは、そこに記述されている事項が人身の安全と直接関係しない注意書きに関するものであることを示し、注目させる為に用います。

1.1 ライセンスや商標について

ApresiaNP シリーズ向け Ansible 対応で提供されるファイルのライセンスは GPL3: GNU General Public License Version 3 です。ライセンス表記については、プラグインやモジュール ファイル冒頭のライセンス表記をご覧ください。

APRESIA は、APRESIA Systems株式会社の登録商標です。 その他の社名、ブランド名および商品名は、各所有者の商標もしくは登録商標です。

# 2. 説明

2.1 提供するファイル構成について 以下の表 3.1.1 に提供するファイル構成について示します

| フォルダおよびファイル名                        | 説明              |
|-------------------------------------|-----------------|
| apresia                             | test フォルダには、評   |
| aeosnp                              | 価用のサンプル         |
| ∣                        test       | Playbook と設定ファイ |
| aeosnp_command_show-environment.yml | しいが枚納されていま      |
| aeosnp_command_write-memory.yml     | アルが宿利でれている      |
| aeosnp_show-version.yml             | 9 0             |
| aeosnp_test_hosts                   |                 |
| ansible.cfg                         |                 |
|                                     | プラグインとモジュール     |
| ansible_collections                 | 群です。            |
| apresia                             |                 |
| aeosnp                              |                 |
| meta                                |                 |
| runtime.yml                         |                 |
| plugins                             |                 |
| ⊢—action                            |                 |
| aeosnp.py                           |                 |
| initpy                              |                 |
| cliconf                             |                 |
| aeosnp.py                           |                 |
| initpy                              |                 |
| modules                             |                 |
| aeosnp_command.py                   |                 |
| aeosnp_config.py                    |                 |
| initpy                              |                 |
| module_utils                        |                 |
| initpy                              |                 |
| network                             |                 |
| initpy                              |                 |
| aeosnp                              |                 |
| aeosnp.py                           |                 |
| initpy                              |                 |
|                                     |                 |
| aeosnp.py                           |                 |
| initpy                              |                 |

## 表 3.1.1 提供するファイル構成

2.2 インストール方法

2.3 実行環境構築 Ansible や Python のインストール

ここでは、Linux のディストリビューションのひとつである Ubuntu 20.04 LTS が動作している環境において、Ansible と Python をインストールして実行環境を構築する例を示します。

まず、構築結果としての実行環境一覧を示し、フォルダ構成を示した後、インストール手順を説明 します。

[実行環境一覧] (Ansble や Python のバージョンは、構築時および評価時のものとなります) ・Ansible 4(ansible-core 2.11) + python 3.8.12

| Ansible バージョン    | 2.11.1                                                |
|------------------|-------------------------------------------------------|
| Python バージョン     | 3.8.12                                                |
| virtualenv 環境名   | ansible(任意、以降パス中の ansible は virtualenv 環境名)           |
| Ansible 実行バイナリパス | ~/ansible/bin                                         |
| python 実行バイナリパス  | ~/ansible/bin (python ->/usr/bin/python3)             |
| ライブラリパス          | ~/ansible/lib/python3.8/site-packages                 |
| 実行環境             | source <sup>~</sup> /ansible/bin/activate コマンドを実行し有効化 |

[フォルダ構成] 環境構築後のユーザーのホームディレクトリ構成を以下に示します。

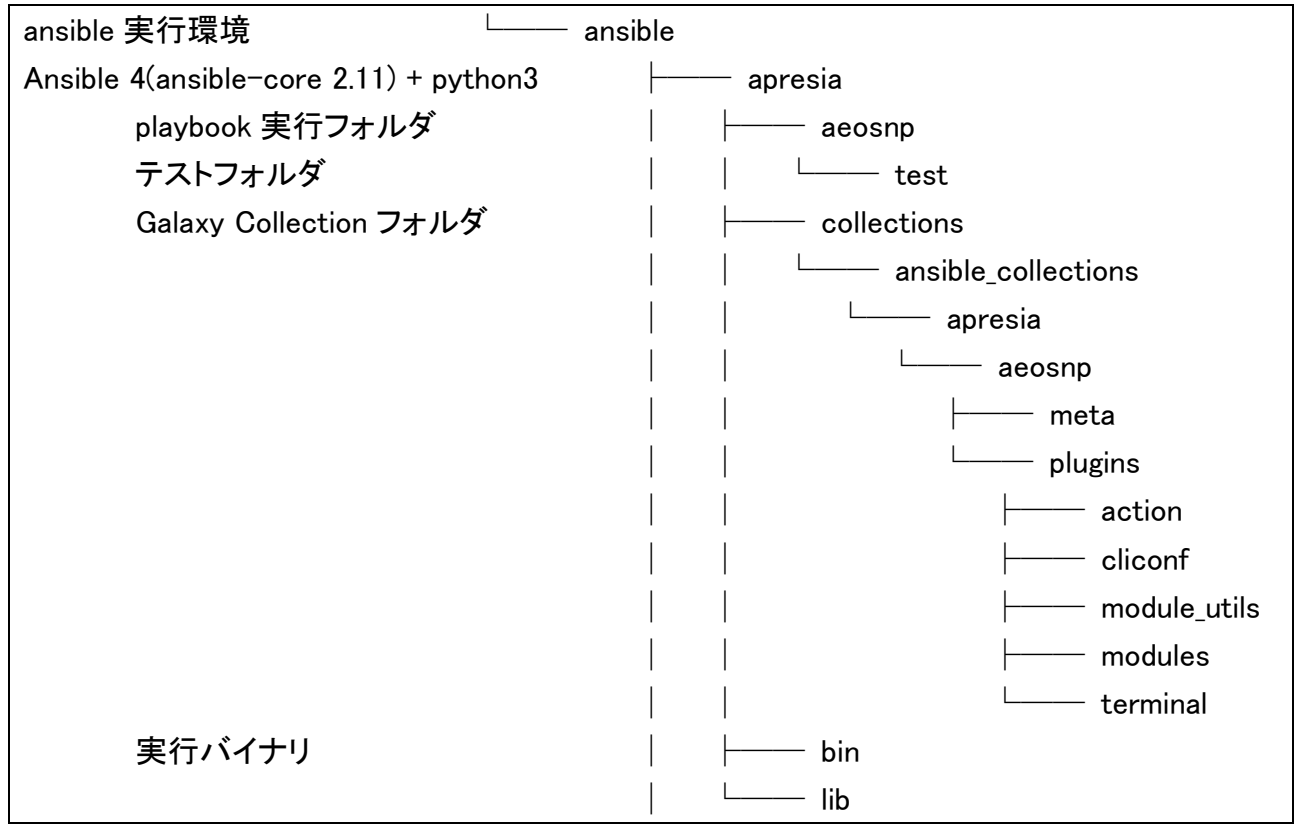

表 3.1.2 ansible 実行環境のディレクトリ構成

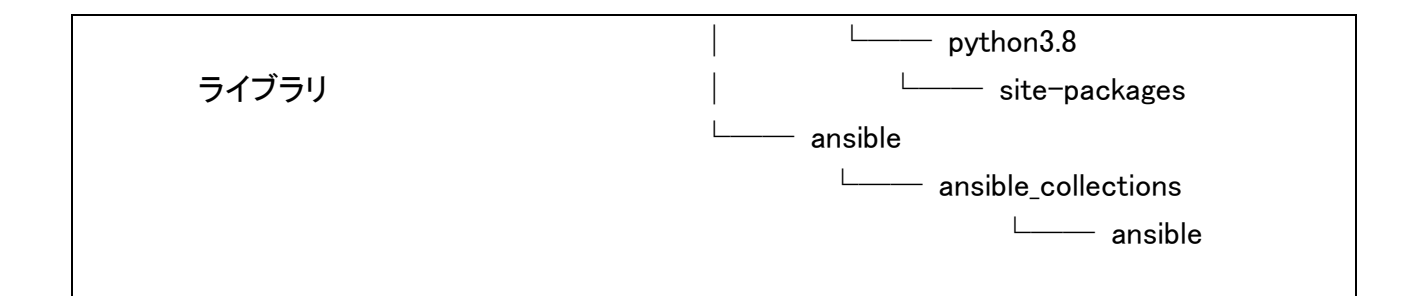

- (1) Python3 のインストール\$ sudo apt install python3
- (2) virtualenv のインストール \$ sudo apt install virtualenv
- (3) Ansible インストール先のフォルダを作成\$ mkdir ansible
- (4) Python3 のバージョン確認
   \$ python3 -V
   Python 3.8.xx
- (5) virtualenv の実行と activate
  (4)の結果が、Python 3.8.xx だった場合、/usr/bin/python3.8 が実行ファイル名なので、
  virtualenv 実行時に、python3.8 を指定する。
  \$ virtualenv --python=python3.8 ansible
  \$ cd ansible
  - \$ source bin/activate
- (6) Ansible のインストールと Ansible バージョン確認
  (ansibl-core バージョンが 2.11 以降であることを御確認ください。)
  \$ pip install "ansible>=4,<5"</li>
  \$ ansible --version

  ansible [core 2.11.xx]
  :
- (7) virtualenv 終了
  - \$ deactivate
    - \$ cd ../

2.3.1 モジュールファイルのインストール

入手した apresia-aeosnp-ansble4\_R10101.tar.gz (ファイル名は異なることがあります)を 任意のフォルダに展開します。ここでは、3.2.1 実行環境構築 Ansible や Python のインストール で作成された、<sup>~</sup>/ansible フォルダにアーカイブファイルの apresia フォルダを展開したとします。

(1) 「ansible.cfg」に Galaxy Collection の配置場所として

2.1 提供するファイル構成について aeosnp モジュール構成の下記フォルダを指定してください。

apresia/collections/

test フォルダに置いた ansible.cfg の例

[defaults] collections\_paths = ../../collections

Galaxy Collection への相対パスを設定しています。

これにより collections\_path に指定したディレクトリ直下の ansible\_collections フォルダ内に存在しているモジュールを使用可能になります。

なお aeosnp モジュールは下記のフォルダにあります。 apresia/collections/ansible\_collections/apresia/aeosnp/

(2) ホスト設定のインベントリファイルについて
 test フォルダに置いたインベントリファイル(aeosnp\_test\_hosts)に関して、
 以下の赤字の部分を環境に応じて、変更してください。

| all:                                         |                  |
|----------------------------------------------|------------------|
| vars:                                        | python 実行ファイルのパス |
| ansible_connection: network_cli              |                  |
| ansible_network_os: apresia.aeosnp.aeosnp    |                  |
| ansible_python_interpreter: /usr/bin/python3 |                  |
|                                              | 対象装置の IP アドレス    |
| hosts:                                       |                  |
| 10.249.183.96:                               |                  |
| ansible_user: adpro                          | 特権ユーザー名と、SSH での  |
| ansible_ssh_pass: adpro                      | パスワード            |
|                                              |                  |

#### 2.4提供するモジュールに関する情報

本章では aeosnp\_configと aeos\_command モジュールについて説明します。モジュール全般に 関係する情報は、3.4 Playbookの実行について に記載したので、合わせてごらんください。

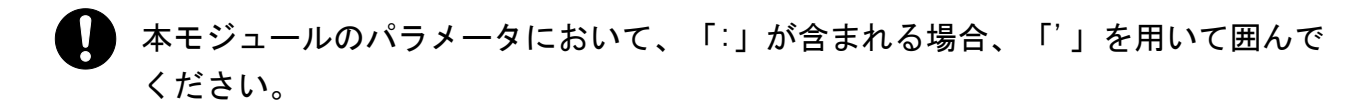

#### 記載例

| <ul> <li>name: example show config with colon</li> </ul>                                |
|-----------------------------------------------------------------------------------------|
| apresia.aeosnp.aeosnp_command:                                                          |
| commands:                                                                               |
| <ul> <li>- 'show config differences flash: primary.cfg flash: secondary.cfg'</li> </ul> |
| <ul> <li>name: example logout clock command with colon</li> </ul>                       |
| apresia.aeosnp.aeosnp_config:                                                           |
| lines:                                                                                  |
| - 'logout clock 11:11 dot1x'                                                            |
| parents:                                                                                |
| - access-defender                                                                       |
| – name: example Set IPv6 address                                                        |
| apresia.aeosnp.aeosnp_config:                                                           |
| lines:                                                                                  |
| − 'ipv6 address fe80::1:1 link−local'                                                   |
| parents:                                                                                |
| – interface vlan 1                                                                      |
|                                                                                         |

2.4.1 aeosnp\_config (モジュールファイル名 aeosnp\_config.py)

2.4.1.1 モジュールの概要

ApresiaNP シリーズの装置の構成(config)を設定します。

本モジュールは実行時に必ず内部で show running-config コマンドを実行します。 このコマンドの出力結果と本モジュールで実行するように指定されたコマンド文字 列を比較し、指定されたコマンドが show running-config の結果に含まれていない 場合のみ NP 装置で実際にコマンドが設定されます そのため、コマンドの省略形を用いた場合や引数を省略した場合、show running-

config と不一致となり、一度設定したコマンドでも再度設定が実施されます。

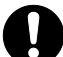

本モジュールの src パラメータを使用してファイルからコンフィグを読み込む場 合、同一のコマンドモードの指定が複数回存在するときに、2 個目以降のコマンド モードは設定済と判断され除外された結果、そのコマンド配下の設定が意図しない モードで実行されることがあります。このような場合、設定ファイルおよびタクス を分けて実行してください。以下の例では、interface port1/0/1 が 2 個あります が、各ファイルで同じコマンドモードが複数存在しないようにファイルを分けてく ださい。

interface port 1/0/1 description p1

interface port 1/0/2 description p2

# ここでファイルを分割してください

interface port 1/0/1

switchport mode trunk

なお、コマンドモード配下に続く行では、show running-config で表示される通り のインデントを入れる必要があります。

正しい記載例

interface port 1/0/1 description test

誤った記載例

モード遷移後のインデントが多く show running-config の表示と異なる

interface port 1/0/1 description test

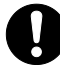

装置の構成情報において、prompt 設定に関する注意事項があります。

(1) prompt に空白文字を含まない文字列を事前に設定してください。装置デフォルトの場合、コマンド出力の応答において、"#"や">"が含まれる行が出力されません。なお(2)もご覧ください。

設定例 prompt に、"NP2100"を設定

prompt NP2100

(2) prompt <STRING>設定を実施した場合、コマンド出力の応答に"<STRING>#"や、 "<STRING>>"が含まれた行は出力されません。

例えば、prompt NP2100 が設定されていて、portのdescriptionに、"
 NP2100#<sup>"</sup>、あるいは<sup>"</sup>NP2100><sup>"</sup>が設定されている場合、show running-configの
 出力において、description設定行が出力されません。

2.4.1.2 オプション

- 本モジュールのオプションを表 2.3.1 に示します。
  - 表 2.3.1 aeosnp\_config モジュールのオプション

| 名称      | 必須/任意 | デフォ  | 前明                                 |
|---------|-------|------|------------------------------------|
|         | の別    | ルト値  |                                    |
| lines   | 任意    | null | ・セクションで設定すべきコマンドの順序セットです。          |
|         |       |      | ・コマンドは、デバイスの running-config にあるものと |
|         |       |      | 全く同じコマンドでなければなりません。                |
|         |       |      | ・いくつかのコマンドは、デバイスの設定パーサーに           |
|         |       |      | よって自動的に変更されるため、設定コマンドの構文           |
|         |       |      | に注意する必要があります。                      |
| parents | 任意    | null | ・コマンドをチェックするセクションまたは階層を一意          |
|         |       |      | に特定する親となる順序付きセットです。                |
|         |       |      | ・parents 引数が省略された場合、コマンドはトップレ      |
|         |       |      | ベルまたはグローバルコマンドのセットとしてチェック          |
|         |       |      | されます。                              |
| src     | 任意    | null | ・ロードする設定または設定テンプレートを含むファイ          |
|         |       |      | ルへのソースパスを指定します。                    |
|         |       |      | ·ソースファイルのパスは、Ansible コントロールホスト     |
|         |       |      | 上のフルパスか、playbook または role のルートディ   |
|         |       |      | レクトリからの相対パスのいずれかになります。             |
|         |       |      | ・この引数と lines と parents とは互いに排他的で   |
|         |       |      | す。                                 |
|         |       |      | ・src で指定したファイル内の設定行は、running-      |
|         |       |      | config 表示と同一である必要があります。            |

2.4.1.3 記述サンプル

以下に記述サンプルを示します。

装置のプロンプトにインベントリーでのホスト名を設定

- name: configure top level configuration

apresia.aeosnp.aeosnp\_config:

lines: prompt {{ inventory\_hostname }}

lldp tx-delay を設定

 name: configure lldp tx-delay apresia.aeosnp.aeosnp\_config: lines:

 Ildp tx-delay 1

## コマンドモード CFM MA 設定モードにて、MAの MEP ID リスト設定を追加

name: configure MEP ID
 apresia.aeosnp.aeosnp\_config:
 lines:

 mepid-list add 1
 parents:

- cfm domain op-domain level 2

- cfm ma name op1 vlan 1

interface range 指定にて、1/0/20と1/0/22 ポートを trunk に設定

name: 'interface port config'
 apresia.aeosnp.aeosnp\_config:
 lines:

 switchport mode trunk
 parents:
 'interface range port 1/0/20,1/0/22'

sample.cfgを読み込んで設定する例

 name: configure read src apresia.aeosnp.aeosnp\_config:

src: ./sample.cfg

## 2.4.1.4 戻り値

本モジュールの戻り値を表 2.3.1.2 に示します。

表 2.3.1.2 aeosnp\_config モジュールの戻り値

|          |             |        |     | -                                  |
|----------|-------------|--------|-----|------------------------------------|
| 名称       | 定義          | 常時/任意の | 型   | サンプル                               |
|          |             | 別      |     |                                    |
| commands | 設定したコマン     | 常時     | リスト | prompt foo, router ospf 1, router- |
|          | ドのセット       |        |     | id 192.0.2.1                       |
| updates  | commands と同 | 常時     | リスト | prompt foo, router ospf 1, router- |
|          | じ           |        |     | id 192.0.2.1                       |

2. 4. 2 aeosnp\_command (aeosnp\_command. py)

2.4.2.1 モジュールの概要

AEOS NP デバイスの設定に用います。

aeosnp ノードに任意のコマンドを送信し、デバイスから読み取った結果を返します。 このモジュールは、コンフィギュレーションモードでのコマンドの実行をサポートしていません。

2.4.2.2オプション

表 2.3.2.1 aeosnp\_command モジュールのオプション

| 名称       | 必須/任意 | デフォ | 説明                                     |
|----------|-------|-----|----------------------------------------|
|          | の別    | ルト値 |                                        |
| commands | 必須    |     | ・設定されたプロバイダを介して、リモートの AEOS             |
|          |       |     | NP 装置に送信するコマンドのリストです。コマンドの             |
|          |       |     | 結果出力が返されます。                            |
|          |       |     | ・装置に送るコマンドがプロンプトへの応答が必要な               |
|          |       |     | 場合、'command' と 'answer' と 'prompt' を含む |
|          |       |     | dict を渡すことが可能です。                       |
|          |       |     | ー般的な回答は 'y'です。ダブルクォーテーションで             |
|          |       |     | 囲み、"y"や"¥r" (Enter)も使用可能です。            |

prompt/answerの記述において、正規表現で用いる特殊記号「(」「)」「[」「]」 などを指定したい場合、「¥」を付けてエスケープする必要があります。

| – name: clear logging                             |  |  |  |
|---------------------------------------------------|--|--|--|
| apresia.aeosnp.aeosnp_command:                    |  |  |  |
| commands:                                         |  |  |  |
| – command: clear logging                          |  |  |  |
| prompt:                                           |  |  |  |
| <ul> <li>Clear logging¥? ¥(y/n¥) ¥[n¥]</li> </ul> |  |  |  |
| answer:                                           |  |  |  |
| - y                                               |  |  |  |

2.4.2.3 記述サンプル

以下に記述サンプルを示します。

show version を実行します。

- name: show version

apresia.aeosnp.aeosnp\_command:

commands:

- show version

- name: run multiple commands on remote nodes

apresia.aeosnp.aeosnp\_command:

commands:

- show version
- show interfaces

show running-config を実行します。

| - name: show running-config    |  |
|--------------------------------|--|
| apresia.aeosnp.aeosnp_command: |  |
| commands:                      |  |

- show running-config

write memory コマンドを実行します。

- name: write memory

apresia.aeosnp.aeosnp\_command:

commands:

- command: write memory

prompt:

- 'Destination filename startup-config?'

answer:

- ″y″

copy running-config tftp を実行します。

2回以上の応答が必要な場合には、aeosnp\_command モジュールではなく、cli\_command モジュールではなく、cli\_command モジュールを使用します。

```
    name: copy running-config
    cli_command:
    command: 'copy running-config tftp:'
    check_all: True
    prompt:

            Address of remote host ¥[¥]¥?
            Destination filename ¥[¥]¥?
            answer:
```

```
- 10.249.23.225
```

- running\_config.txt

## 2.4.2.4 戻り値

本モジュールの戻り値を表 2.3.2.2 に示します。

表 2.3.2.2 aeosnp\_command モジュールの戻り値

| 力折                | 山井          | 当社/ケキタ        | Ψı  | <u>тту –</u> ° п |  |
|-------------------|-------------|---------------|-----|------------------|--|
| 名孙                | 正我          | 吊守/仕息の        | 꼬   | サンノル             |  |
|                   |             | 別             |     |                  |  |
| failed_conditions | Fail したときの  | Fail したとき     | リスト | ,                |  |
|                   | 状態をリストで     |               |     |                  |  |
|                   | 返します        |               |     |                  |  |
| stdout            | コマンドからの     | 常時            | リスト | ,                |  |
|                   | 応答のセット      | action plugin |     |                  |  |
|                   |             | などからの低        |     |                  |  |
|                   |             | レベルのエ         |     |                  |  |
|                   |             | ラーを含みま        |     |                  |  |
|                   |             | す。            |     |                  |  |
| stdout_lines      | stdout をリスト | 常時            | リスト | ''               |  |
|                   | で分割したもの     | action plugin |     | - ''             |  |
|                   |             | などからの低        |     | — — ''           |  |
|                   |             | レベルのエ         |     | — — ''           |  |
|                   |             | ラーを含みま        |     |                  |  |
|                   |             | す。            |     |                  |  |
| failed_conditions | Fail したときの  | Fail したとき     | リスト | ,                |  |
|                   | 状態をリストで     |               |     |                  |  |
|                   | 返します        |               |     |                  |  |

#### 2.5 Playbook の実行について

Playbook を実行した際、TASK が fatal となり「command timeout triggered, timeout value is 10 secs.」などと表示される場合、Ansible 提供の network\_cli における「persistent\_command\_timeout」設定値を変更してください。 ansible.cfg で設定する方法を以下に示します。この例では 300 秒を指定していま す。デフォルト値は 30 秒です(Ansible 2.11.01 の場合)。設定値の値域は環境に 依存し、Ubuntu 18.04.1 LTS では、1 から 2<sup>3</sup>1 - 1 = 2147483647[秒]となりま す。

[persistent\_connection] command\_timeout = 300

#### 2.5.1 実行前の準備

Playbook を用いてモジュールを実行する端末から ApresiaNP 装置に対して SSH でログイン可能なことを確認してください。

ApresiaNP 装置が <sup>~</sup>/.ssh/known\_host に登録されていない場合、その装置に接続できません。

なお、ApresiaNP 装置の SSH 接続設定については、2.6 ApreisaNP シリーズにおける SSH 接続について をご覧ください。

#### 2.5.2 コネクションプラグイン

コネクションプラグインには network\_cli を使用してください。

具体的には下記どちらかの変数に文字列「network\_cli」を設定してください。

・インベントリファイルで指定する場合

ansible\_connection 変数

・プレイブックで指定する場合

connection 変数

2.5.3 ネットワーク OS

インベントリファイルもしくはプレイブック上で変数

ansible\_network\_os

に下記の文字列を設定してください。

apresia.aeosnp.aeosnp

#### 2.5.4 Playbook の TASK が Fail する条件について

■ 定義箇所 aeosnp.py ファイル

/apresia/collections/ansible\_collections/apresia/aeosnp/plugins/terminal

■ Fail 条件定義内容

この正規表現にマッチする文字列がターミナルに出力されるとプレイブックの実行結果が fail になります。

| terminal_stderr_re = [                                  |
|---------------------------------------------------------|
| re.compile(br″% ?Error″),                               |
| # re.compile(br″^% ¥w+″, re.M),                         |
| re.compile(br"% ?Bad secret"),                          |
| re.compile(br″[¥r¥n%] Bad passwords″),                  |
| re.compile(br"invalid input", re.I),                    |
| re.compile(br"(?:incomplete ambiguous) command", re.I), |
| re.compile(br"connection timed out", re.I),             |
| re.compile(br"[^¥r¥n]+ not found"),                     |
| re.compile(br"'[^']' +returned error code: ?¥d+"),      |
| re.compile(br″Bad mask″, re.I),                         |
| re.compile(br″% ?(¥S+) ?overlaps with ?(¥S+)″, re.I),   |
| re.compile(br″[%¥S] ?Error: ?[¥s]+″),                   |
| re.compile(br″[%¥S] ?ERROR: ?[¥s]+″),                   |
| re.compile(br″¥n ?ERROR:[ ¥S]″),                        |
| re.compile(br"[%¥S] ?Informational: ?[¥s]+", re.I),     |
| re.compile(br"Command authorization failed"),           |
| re.compile(br″Command Rejected: ?[¥s]+″, re.I),         |
| ]                                                       |

## 2.5.5 装置の状態確認 Playbook について

装置の状態確認のために、show environment コマンドが正常応答することで確認しています。

2.5.5.1 Playbook の内容

| aeosnp_command_sho | w-environment.yml |
|--------------------|-------------------|
|--------------------|-------------------|

| - name: NP 向け Ansible 対応_aeosnp_command 動作確認 |
|----------------------------------------------|
| hosts: all                                   |
| gather_facts: false                          |
| tasks:                                       |
| - name: show environment                     |
| apresia.aeosnp.aeosnp_command:               |
| commands:                                    |
| - show environment                           |

#### 2.5.5.2 実行結果 成功時

| TASK の応答が ok となり、PLAY RECAP の結果も ok=1 となります。                                  |  |  |  |  |  |  |
|-------------------------------------------------------------------------------|--|--|--|--|--|--|
| (ansible) ansible_user@PC:~/Ansible/ansible/aeosnp/test\$ ansible-playbook -i |  |  |  |  |  |  |
| aeosnp_test_hosts aeosnp_command_show-environment.yml                         |  |  |  |  |  |  |
|                                                                               |  |  |  |  |  |  |
| PLAY [NP 向け Ansible 対応 aeosnp_command 動作確認]                                   |  |  |  |  |  |  |
| ***************************************                                       |  |  |  |  |  |  |
| *************                                                                 |  |  |  |  |  |  |
|                                                                               |  |  |  |  |  |  |
| TASK [show environment]                                                       |  |  |  |  |  |  |
| ***************************************                                       |  |  |  |  |  |  |
| *************************************                                         |  |  |  |  |  |  |
| ok: [10.249.183.96]                                                           |  |  |  |  |  |  |
|                                                                               |  |  |  |  |  |  |
| PLAY RECAP                                                                    |  |  |  |  |  |  |
| ***************************************                                       |  |  |  |  |  |  |
| ***************************************                                       |  |  |  |  |  |  |
| 10.249.183.96 : ok=1 changed=0 unreachable=0 failed=0                         |  |  |  |  |  |  |
| skipped=0 rescued=0 ignored=0 PLAY RECAP                                      |  |  |  |  |  |  |
| ***************************************                                       |  |  |  |  |  |  |
| ***************************************                                       |  |  |  |  |  |  |
| 10.249.183.96 : ok=1 changed=0 unreachable=0 failed=0                         |  |  |  |  |  |  |
|                                                                               |  |  |  |  |  |  |

#### 2.5.5.3 実行結果 失敗時 (2例)

TASK の応答が fatal となり、Authentication failed が表示されています。 SSH 認証失敗のケースであり、装置との SSH 接続のための設定を見直してください。

TASK の応答が fatal となり、Unable to connect to port が表示されています。 装置との経路に異常が発生しています。ケーブルなど装置との接続状態を確認してください。

TASK [show environment] \*\*\*\*\*\* fatal: [localhost]: FAILED! => {"changed": false, "msg": "[Errno None] Unable to connect to port 22 on 127.0.0.1"} PLAY RECAP unreachable=0 localhost : ok=0 changed=0 failed=1 skipped=0 rescued=0 ignored=0

2.5.6構成情報保存 Playbook について

write memory コマンドを実行して、running-config を保存します。

コマンドに対するユーザー応答に y を返しています。

2.5.6.1 Playbook の内容

aeosnp\_command\_write-memory.yml

| - name: NP 向け Ansible 対応_aeosnp_command 動作確認 |
|----------------------------------------------|
| hosts: all                                   |
| gather_facts: false                          |
| tasks:                                       |
|                                              |
| - name: write memory                         |
| apresia.aeosnp.aeosnp_command:               |
| commands:                                    |
| - command: write memory                      |
| prompt:                                      |
| - 'Destination filename startup-config?'     |
| answer:                                      |
| - ″y″                                        |
|                                              |

#### 2.5.6.2 実行結果 成功時

成功した場合、TASK [write memory]の応答は ok となります。

TASK [write memory]

ok: [10.249.183.96]

| PLAY RECAP                              |        |           |               |          |  |
|-----------------------------------------|--------|-----------|---------------|----------|--|
| *************************************** |        |           |               |          |  |
| ***********                             |        |           |               |          |  |
| 10.249.183.96                           | : ok=1 | changed=0 | unreachable=0 | failed=0 |  |

#### 2.5.6.3 実行結果 失敗時

失敗した場合、TASK [write memory]の応答は fatalとなります。ApresiaNP 装置では、SD カード が挿入されていた場合、SD カードにも構成情報を保存するという動作を実施しますが、SD カー ドのライトプロテクトスイッチを設定すると、ERROR: File not found が返るため、失敗します。

| TASK [write memory]                                                           |  |  |  |  |  |  |
|-------------------------------------------------------------------------------|--|--|--|--|--|--|
| ************                                                                  |  |  |  |  |  |  |
| *****                                                                         |  |  |  |  |  |  |
| fatal: [10.249.183.96]: FAILED! => {″changed″: false, ″msg″: ″¥rwrite         |  |  |  |  |  |  |
| memory¥r¥n¥r¥nDestination filename startup-config? [y/n]: y¥r¥n¥r¥nSaving all |  |  |  |  |  |  |
| configurations to NV-RAM                                                      |  |  |  |  |  |  |
| Card 0 %¥r¥n ERROR: File not found.¥r¥n¥r¥n# ″}                               |  |  |  |  |  |  |
|                                                                               |  |  |  |  |  |  |
| PLAY RECAP                                                                    |  |  |  |  |  |  |
| ***************************************                                       |  |  |  |  |  |  |
| **********                                                                    |  |  |  |  |  |  |
| 10.249.183.96 : ok=0 changed=0 unreachable=0 failed=1                         |  |  |  |  |  |  |
| skipped=0 rescued=0 ignored=0                                                 |  |  |  |  |  |  |

- 2.5.7 Playbook 実行時のトラブルシューティング
- Playbook のシンタックスチェック
   Playbook 実行時の引数に、 --syntax-check を付けることで、Playbook の実行の代わりに、
   シンタックスチェックが実行されます。あらかじめシンタックスに問題が無いことを確認できます。

(2) Playbook のデバッグ実行
 Playbook 実行時の引数に-v, -vv, -vvv, -vvvv を付けると、v の数に応じて出力結果の表示
 に詳細情報が追加されます。

- 2.6 ApreisaNP シリーズにおける SSH 接続について
  - ApresiaNP シリーズでは、SSH 接続時に送るコマンドやコンフィグの文字列長の最 大値は 2048 文字となります。2048 文字を超えた場合、セッションが切断され、該 当行の処理は未実行となります。

#### 2.6.1 SSH 接続

- (1) SSH 接続を有効とするには、以下の手順を実施する必要があります。
  - ユーザアカウントおよびパスワードの設定と SSH の認証方式を local に設定 (例)

sw1# configure terminal sw1(config)# username adpro privilege 15 password adpro sw1(config)# line ssh sw1(config-line)# login local

 SSH サーバーの有効化と、SSH アカウントの設定 (例)

sw1(config)# ip ssh server
sw1(config)# ssh user adpro authentication-method password
sw1(config)# end

RSA 鍵対の生成

(例)

sw1# crypto key generate rsa modulus 1024

構成情報の保存

(例)

sw1# write memory

(2) ApresiaNP シリーズ ユーザーズガイド 9.3.1 章 SSH 接続をパスワード認証方式で行う 場合 もご覧ください。

## ApresiaNP シリーズ向け Ansible 4(ansible-core 2.11) 対応

Copyright(c) 2022 APRESIA Systems, Ltd. 2022 年 09 月 A版

APRESIA Systems 株式会社 東京都中央区築地二丁目 3 番 4 号 築地第一長岡ビル